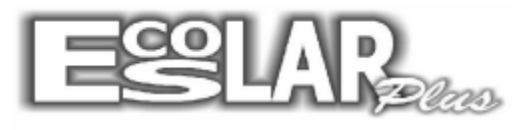

Sistema Administrativo Escolar

## Problemas com o retorno.exe

O arquivo "retorno.exe" é o executável para realizar retorno pelo escolar Plus. Alguns antivírus estão excluindo o arquivo quando o mesmo é executado. Siga o passo a passo, DO SERVIDOR, para solucionar esse problema.

## Desative seu antivírus para prosseguir com o passo a passo

1. Entre no site http://www.escolarplus.com.br/downloads.html

2. Localize: Retorno.exe (O arquivo pode baixar sozinho ou solicitar para salvar.)

| Suporte                         |  |
|---------------------------------|--|
| DOWNLOADS:                      |  |
| • Dicas do Escolar Plus         |  |
| <ul> <li>Atualização</li> </ul> |  |
| Instalação                      |  |
| • Fontes                        |  |
| • Logmein                       |  |
| •VNC                            |  |
| Remessa.exe                     |  |
| • Retorno.exe                   |  |
| • Win Rar                       |  |
| • Tesoura.ini                   |  |

**3**. Após baixar o arquivo, vá a pasta onde foi salva e copie para a pasta do escolar (Meu computador – disco local C – escolar\_plus)

| Mau computador   | PRINCIPAL        | 19/11/2014 12:41 | Microsoft Access  |
|------------------|------------------|------------------|-------------------|
| Area da Trabalha | RECUPERA.DEF     | 17/09/2006 10:46 | Arquivo DEF       |
|                  | <u> RECUPERA</u> | 28/01/2012 21:35 | Aplicativo        |
| Documentos       | RECUPERA         | 04/08/2014 14:49 | Parâmetros de co. |
|                  | 🖻 RECUPERA       | 28/10/2014 11:52 | Microsoft Access  |
| imagens          | RECUPERA.RES     | 17/09/2006 10:46 | Arquivo RES       |
|                  | 🛃 RECUPERA_BD    | 27/02/2012 09:27 | Aplicativo        |
| Videos           | 🛃 Registrar      | 11/01/2012 12:19 | Aplicativo        |
| Disco Local (C:) | REMESSA          | 15/12/2011 15:44 | Aplicativo        |
| 🗣 Rede           | 🖏 retorno        | 19/11/2014 12:56 | Aplicativo        |
|                  |                  | 15/10/2014 00:05 | A ' DEE           |

**4.** Lembrando que se o nome do arquivo estiver diferente não irá funcionar. Caso esteja retomo (1) ou qualquer outro nome precisará ser renomeado para retorno.